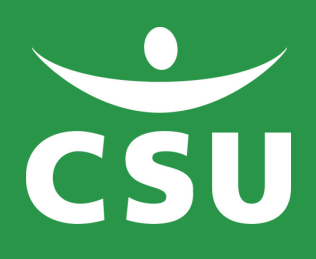

## INLOGGEN JIP MEDEWERKERS APP

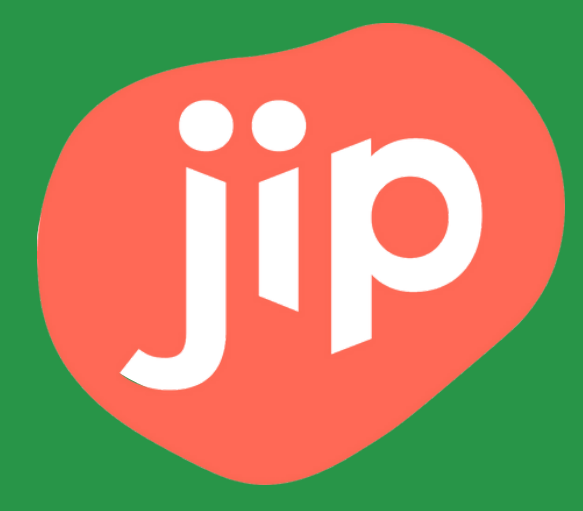

### 1. Open de app en klik op inloggen

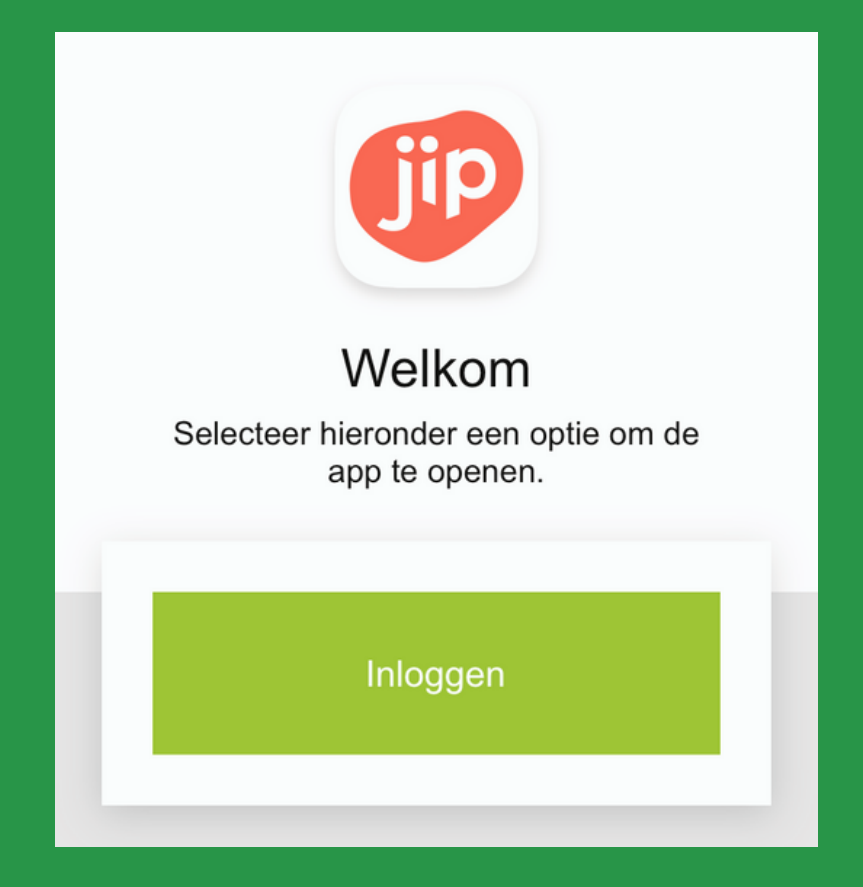

#### 2. Kies vervolgens voor CSU

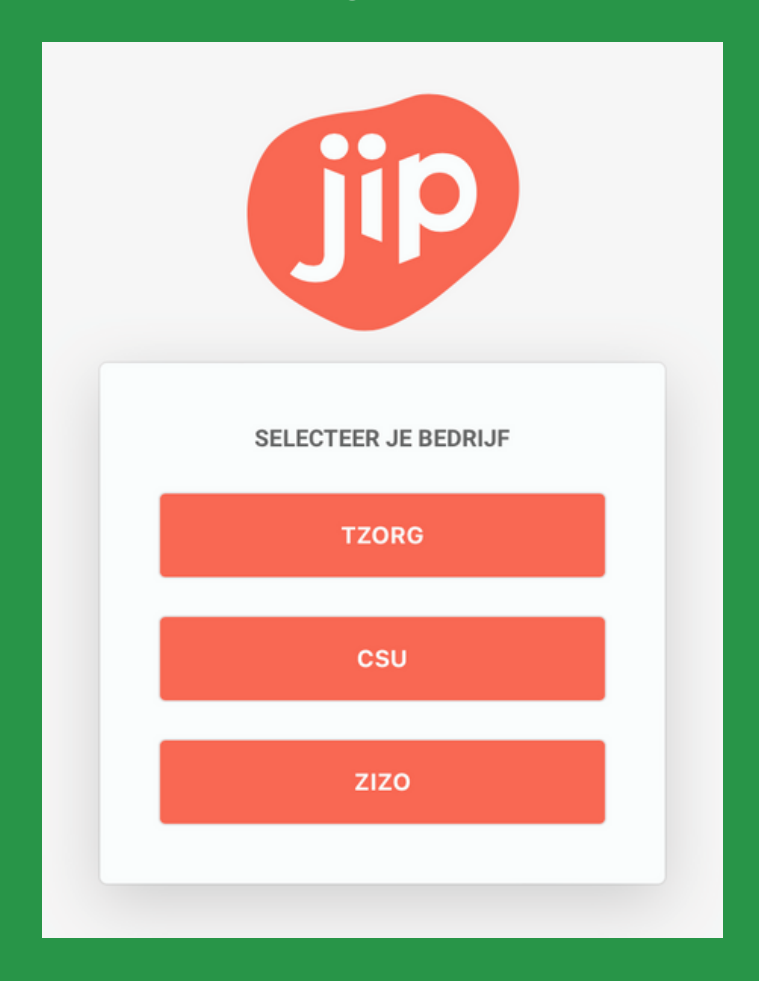

#### 3. Kies voor (schoonmaak)medewerker en log in met dezelfde inlog als voor 'MijnCSU'

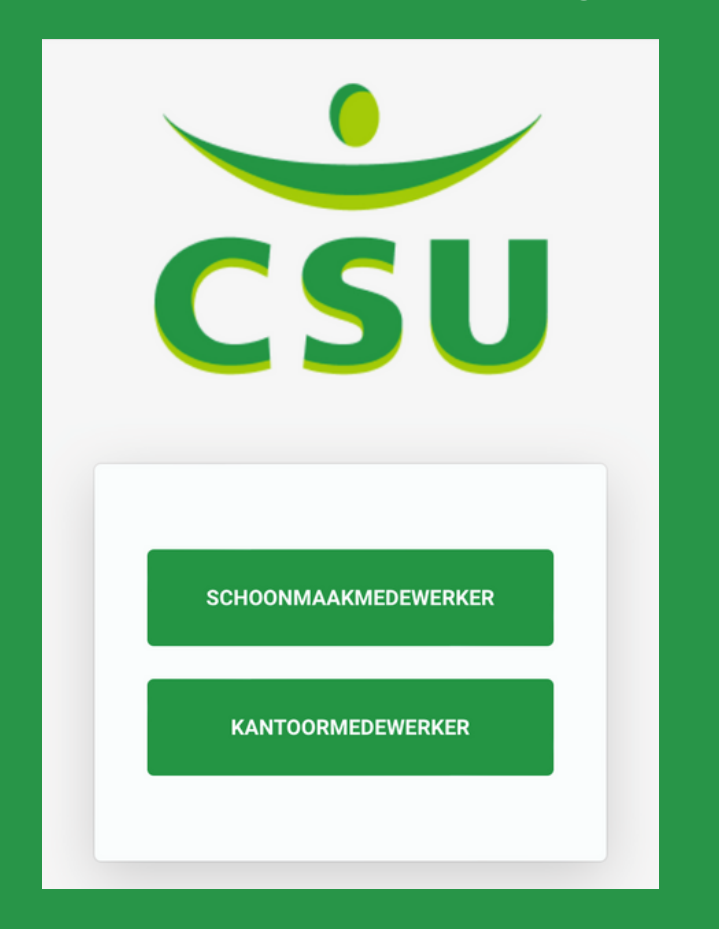

#### Wachtwoord of e-mailadres vergeten?

Je e-mailadres check je via jouw Rayonmanager, die eventueel contact op kan nemen met HR hiervoor.

Voor het aanpassen van je wachtwoord kijk je op de volgende pagina's.

<u>Kantoorcollega's kunnen contact opnemen</u> <u>met de ICT Servicedesk.</u>

# 1. Klik op wachtwoord vergeten (zie rode cirkel)

| Inloggen bij AFAS Online          | HELP                |
|-----------------------------------|---------------------|
| Vul je AFAS Online wachtwoord in. |                     |
| Wachtwoord                        |                     |
|                                   | achtwoord vergeten? |
|                                   |                     |

#### 2. Vul het juiste e-mailadres in Het e-mailadres waarmee je inlogt in 'MijnCSU'

|   | AFAS Online                                                                                                    |  |           |
|---|----------------------------------------------------------------------------------------------------|--|-----------|
|   | Wachtwoord vergeten<br>Vul je e-mailadres in om het wachtwoord te herstellen. Je<br>ontvangt binnen enkele minuten een e-mail met een |  |           |
|   | bevestigingscode.<br>E-mailadres<br>voorbeeld@hotmail.com                                                                             |  | Voorbeeld |
|   | Terug Volgende                                                                                                    |  |           |
| 5 |                                                                                                    |  |           |

**3. Check je mailbox** Je krijgt op het e-mailadres dat je hebt ingevuld een bevestigingscode. Deze vul je in. Daaronder type je een nieuw wachtwoord. Onthoud dit wachtwoord goed.

| wachtwoord wijzigen                                      | HELP                    |
|----------------------------------------------------------|-------------------------|
| E-mail met bevestigingscode ver<br>voorbeeld@hotmail.com | zonden naar             |
| Vul de bevestigingscode hierond                          | der in.                 |
| Bevestigingscode                                         |                         |
|                                                          | Verstuur e-mail opnieuw |
|                                                          |                         |
| Vul hier je nieuwe wachtwoord                            | in                      |
|                                                          |                         |
| √ Minimaal 12 tekens (nu nog 12)                         |                         |

# **4. Nieuw wachtwoord aangemaakt!** Als het is gelukt, krijg je onderstaande melding. Daarna kan je met dit nieuwe wachtwoord inloggen.

|        | A                                       | AS Online            |             |  |
|--------|-----------------------------------------|----------------------|-------------|--|
| Calu   |                                         | ASONINE              |             |  |
| Wacht  | <l!<br>woord is <b>succesvo</b></l!<br> | l gewijzigd. Je kunt | nu inloggen |  |
| met he | t nieuwe wachtwo                        | oord.                |             |  |
|        |                                         |                      | Inloggen    |  |
|        |                                         |                      |             |  |
|        |                                         |                      |             |  |